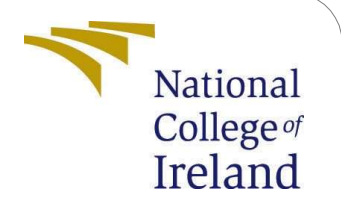

# **Configuration Manual**

MSc Research Project Cloud Computing

Anoop Kumar Student ID: x22249401

School of Computing National College of Ireland

Supervisor: Prof. Sean Heeney

#### National College of Ireland Project Submission Sheet School of Computing

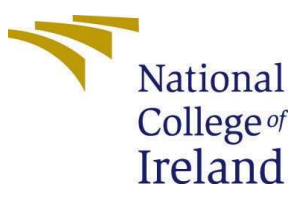

| Student Name:        | Anoop Kumar          |
|----------------------|----------------------|
| Student ID:          | 22249401             |
| Programme:           | Msc Cloud Computing  |
| Year:                | 2023                 |
| Module:              | Research Project     |
| Supervisor:          | Prof. Sean Heeney    |
| Submission Due Date: | 12/8/2024            |
| Project Title:       | Configuration Manual |
| Word Count:          | 298                  |
| Page Count:          | 7                    |
|                      |                      |

I hereby certify that the information contained in this (my submission) is information pertaining to research I conducted for this project. All information other than my own contribution will be fully referenced and listed in the relevant bibliography section at the rear of the project.

**<u>ALL</u>** internet material must be referenced in the bibliography section. Students are required to use the Referencing Standard specified in the report template. To use other author's written or electronic work is illegal (plagiarism) and may result in disciplinary action.

| Signature: |                    |
|------------|--------------------|
| Date:      | 11th December 2024 |

#### PLEASE READ THE FOLLOWING INSTRUCTIONS AND CHECKLIST:

| Attach a completed copy of this sheet to each project (including multiple copies).        |  |
|-------------------------------------------------------------------------------------------|--|
| Attach a Moodle submission receipt of the online project submission, to                   |  |
| each project (including multiple copies).                                                 |  |
| You must ensure that you retain a HARD COPY of the project, both for                      |  |
| your own reference and in case a project is lost or mislaid. It is not sufficient to keep |  |
| a copy on computer.                                                                       |  |

Assignments that are submitted to the Programme Coordinator office must be placed into the assignment box located outside the office.

| Office Use Only                  |  |  |
|----------------------------------|--|--|
| Signature:                       |  |  |
|                                  |  |  |
| Date:                            |  |  |
| Penalty Applied (if applicable): |  |  |

## **Configuration Manual**

Anoop Kumar 22249401

#### **1** Miminum Hardware requirement

- OS : Windows 10, 11
- Memory : minimum 8 GB
- Disk space : 30 GB minimum

### 2 Download eclipse IDE, JDK

- Before setting up CLoudsim Eclipse IDE and JDK must be Installed/downloaded on the local system
- JDK : https://www.oracle.com/java/technologies/downloads/?er=221886

### 3 Download CloudSim source code

- In this project we are using the most used version of cloud sim i.e. 3.0.3
- Download cloud sim from this link : https://github.com/Cloudslab/cloudsim/releases/tag/cloudsim-3.0.3

|                      | 9.9 MB  | Mar 19, 2015 |
|----------------------|---------|--------------|
| Ocloudsim-3.0.3.zip  | 13.1 MB | Mar 19, 2015 |
| Source code (zip)    |         | May 2, 2013  |
| Source code (tar.gz) |         | May 2, 2013  |

Figure 1 : Download ClouSim library

- One more requirement for this version is external match library which has common jar package of math-related functions , version 3.6.1.
- Download it from : <u>https://commons.apache.org/proper/commons-</u> <u>math/download\_math.cgi</u>

### 4 Setting up CloudSim

• Open eclipse and create a new project "LoadBalancing" or any other name, select the path and click next

| eate a Java Project<br>iscouraged module name. By convention                                                                                                    | , module names usually start with a lowercase letter                                     |        |
|----------------------------------------------------------------------------------------------------|------------------------------------------------------------------------------------------|--------|
| Project name: LoadBalancing                                                                                                    |                                                                                          |        |
|                                                                                                    |                                                                                          |        |
| Use default location                                                                                                    |                                                                                          |        |
| Use default location Location: C:\Users\acer\Desktop\Resear                                                                                                    | rch in computing\FInal Research sem 3\LoadBalancing\LoadBalancing                        | Browse |
| Use default location Location: C:\Users\acer\Desktop\Resear JRE                                                                                                    | rch in computing\FInal Research sem 3\LoadBalancing\LoadBalancing                        | Browse |
| <ul> <li>Use default location</li> <li>Location: C:\Users\acer\Desktop\Resear</li> <li>JRE</li> <li>Use an execution environment JRE:</li> </ul>                                      | rch in computing\FInal Research sem 3\LoadBalancing\LoadBalancing<br>JavaSE-21           | Browse |
| <ul> <li>Use default location</li> <li>Location: C:\Users\acer\Desktop\Resear</li> <li>JRE</li> <li>Use an execution environment JRE:</li> <li>Use a project specific JRE:</li> </ul> | rch in computing\FInal Research sem 3\LoadBalancing\LoadBalancing<br>JavaSE-21<br>jdk-21 | Browse |

Figure 2: Creating project in Eclipse

• Open library tab go to library , java build path to add all the cloudSim libraries and external jar file, click apply and close

| type filter text                                                                                                    | Java Build Path                                                                                                    |
|----------------------------------------------------------------------------------------------------|----------------------------------------------------------------------------------------------------|
| <ul> <li>&gt; Resource<br/>Builders<br/>Coverage<br/>Java Build Path</li> <li>&gt; Java Code Style</li> <li>&gt; Java Compiler<br/>Javadoc Location</li> <li>&gt; Java Editor<br/>Project Natures<br/>Project References<br/>Refactoring History<br/>Run/Debug Settings</li> <li>&gt; Task Repository<br/>WikiText</li> </ul> | Source       Projects       Libraries       Order and Export       Module Dependencies         JARs and class folders on the build path: <ul> <li>Modulepath</li> <li>JRE System Library [jdk-21]</li> <li>Classpath</li> <li>Cloudsim-3.0.3.jar - CloudLoadBalancing/jars</li> <li>Cloudsim-3.0.3.sources.jar - CloudLoadBalancing/jars</li> <li>Cloudsim-examples-3.0.3.jar - CloudLoadBalancing/jars</li> <li>Cloudsim-examples-3.0.3.sources.jar - CloudLoadBalancing/jars</li> <li>Cloudsim-examples-3.0.3.sources.jar - CloudLoadBalancing/jars</li> <li>Condumnes-math3-3.6.1.jar - CloudLoadBalancing/jars</li> <li>jiswarm-pso_2.08.jar - C:\Users\acer\Desktop\Research in computing\Flual Research sem 3\stressed</li> </ul> |

Figure 3 : Add jar file to library

• After the project is configured, open package explorer, for first time eclipse automatically starts building the workspace for the new configured cloudsim project.

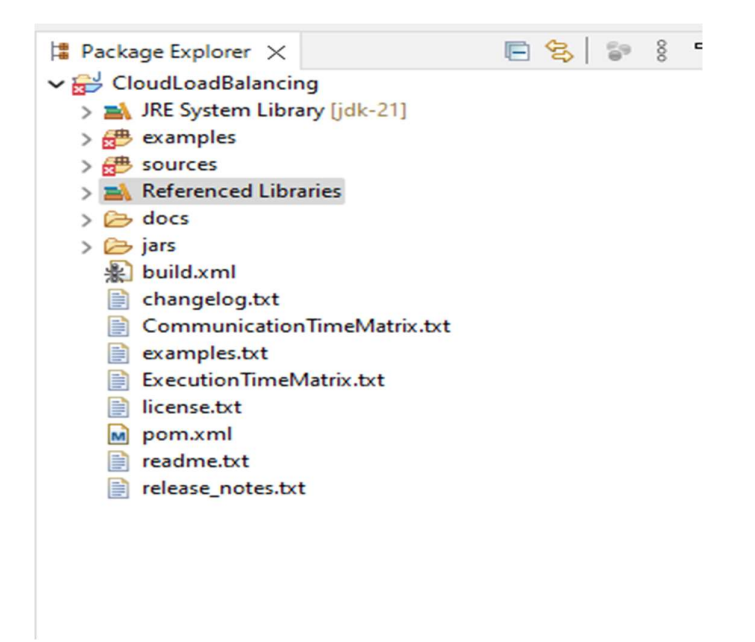

Figure 4: Project build

#### 5 Add the Algorithm Implementation Files

- Download the ACO.java, SA.java, ACO\_SA.java, and CloudSimACO\_SA.java files.
- Place these file in "src/main/java/org/cloudbus/cloudsim/examples/aco\_sa/ " directory.

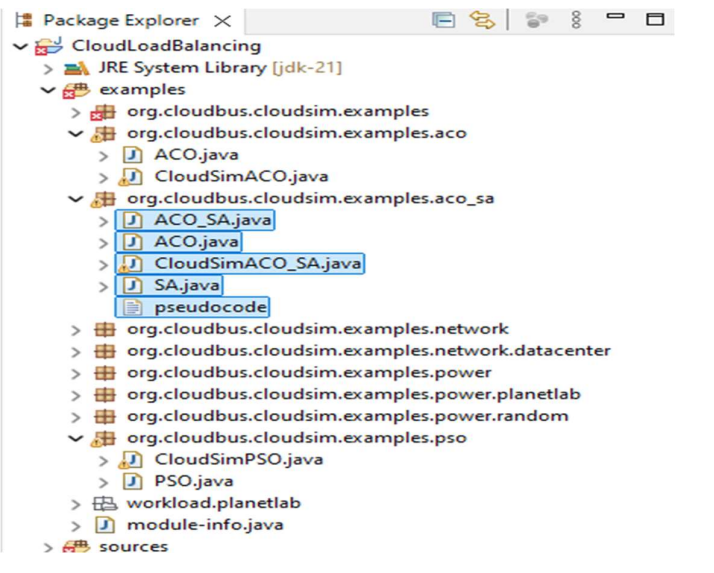

Figure 5 : Place project file to correct directory

### 6 Run the simulation

• Navigate to the CloudSimACO\_SA.java file.

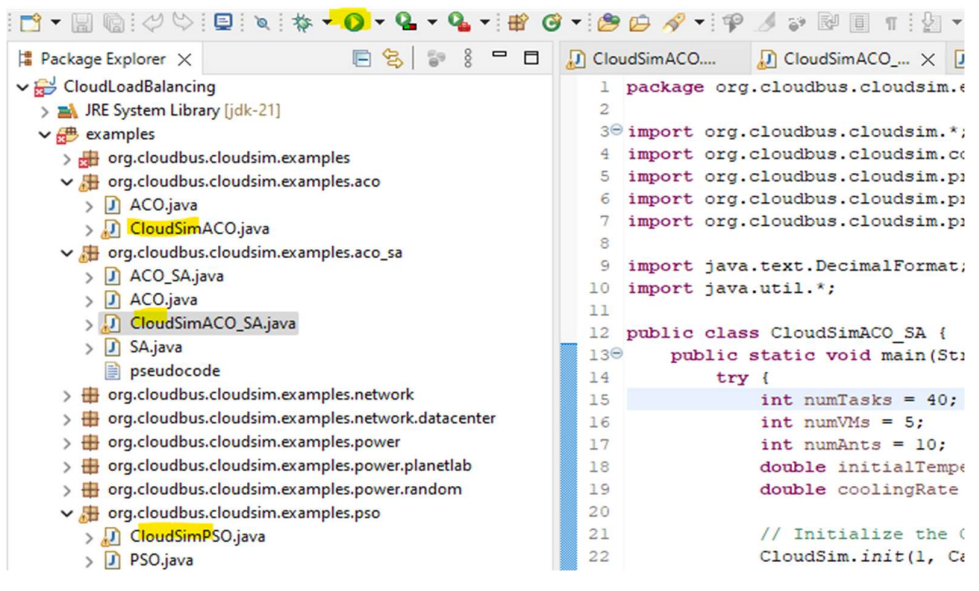

Figure 6 : Run CloudSim ACO\_SA.java

- Run the main method in CloudSimACO\_SA.java. to run the simulation. \_
- From here simulation parameters can be initiated and configured.
- Similarly PSO and ACO simulation codes can be executed.

#### 7 Review Results

• Execution of algorithm and cloudlets(taskS) detail will be displayed in console tab

```
E Console X
<terminated> CloudSimACO_SA [Java Application] C:\Program Files\Java\jdk-21\bin\javaw.exe (07
Cloudlet 33 is assigned to VM 1
Cloudlet 34 is assigned to VM 3
Cloudlet 35 is assigned to VM 2
Cloudlet 36 is assigned to VM 3
Cloudlet 37 is assigned to VM 0
Cloudlet 38 is assigned to VM 0
Cloudlet 39 is assigned to VM 2
Starting CloudSim version 3.0
Datacenter 0 is starting ...
Broker is starting ...
Entities started.
0.0: Broker: Cloud Resource List received with 1 resource(s)
0.0: Broker: Trying to Create VM #0 in Datacenter 0
0.0: Broker: Trying to Create VM #1 in Datacenter 0
0.0: Broker: Trying to Create VM #2 in Datacenter 0
0.0: Broker: Trying to Create VM #3 in Datacenter 0
0.0: Broker: Trying to Create VM #4 in Datacenter 0
0.1: Broker: VM #0 has been created in Datacenter #2, Host #0
0.1: Broker: VM #1 has been created in Datacenter #2, Host #1
o is purchase the first success in pressure to
```

Figure 7 : Console tab

#### Console × <terminated> CloudSimACO\_SA [Java Application] C:\Program Files\Java\jdk-21\bin\javaw.exe (07-Aug-2024, 1:13:17 pm - 1:13:18 pm) [pid: 17816] Datacenter\_0 is shutting down... Broker is shutting down... Simulation completed.

| • | The output wil | l include the | cloudlet execution | on details. |
|---|----------------|---------------|--------------------|-------------|
|---|----------------|---------------|--------------------|-------------|

| ====== OUTH | PUT ====== |                |       |      |            |             |
|-------------|------------|----------------|-------|------|------------|-------------|
| Cloudlet ID | STATUS     | Data center ID | VM ID | Time | Start Time | Finish Time |
| 2           | SUCCESS    | 2              | 4     | 280  | 0          | 280         |
| 13          | SUCCESS    | 2              | 4     | 280  | 0          | 280         |
| 18          | SUCCESS    | 2              | 4     | 280  | 0          | 280         |
| 23          | SUCCESS    | 2              | 4     | 280  | 0          | 280         |
| 25          | SUCCESS    | 2              | 4     | 280  | 0          | 280         |
| 27          | SUCCESS    | 2              | 4     | 280  | 0          | 280         |
| 30          | SUCCESS    | 2              | 4     | 280  | 0          | 280         |
| 1           | SUCCESS    | 2              | 1     | 280  | 0          | 280         |
| 10          | SUCCESS    | 2              | 1     | 280  | 0          | 280         |
| 12          | SUCCESS    | 2              | 1     | 280  | 0          | 280         |

Figure 8: Console tab

### References

Simulation completed.

Guide to install Cloudsim

URL : https://cloudsimtutorials.online/cloudsim-setup-using-eclipse/